## Postup na stiahnutie hry cez EA Downloader.

Na stiahnutie hry je potrebný **EA Download Manager**, ktorý si môžete stiahnuť z adresy <u>http://www.ea.com/1/download-manager</u>

Po úspešnej inštalácii je potrebné v EA Download Manager (EADM) založiť účet, respektíve prihlásiť sa pokiaľ už účet máte vytvorený. Pri prvom spustení EADM je základne nastavení anglický jazyk, doporučujeme zmeniť jazyk na český (kôli prípadom, keď sú k anglickým verziám hier pribalené aj české titulky - neplatí pre každý produkt)

1. Po zakliknutí ikonky - ozubené koliesko sa Vám rozroluje záložka s ponukou, zaklikneme Settings

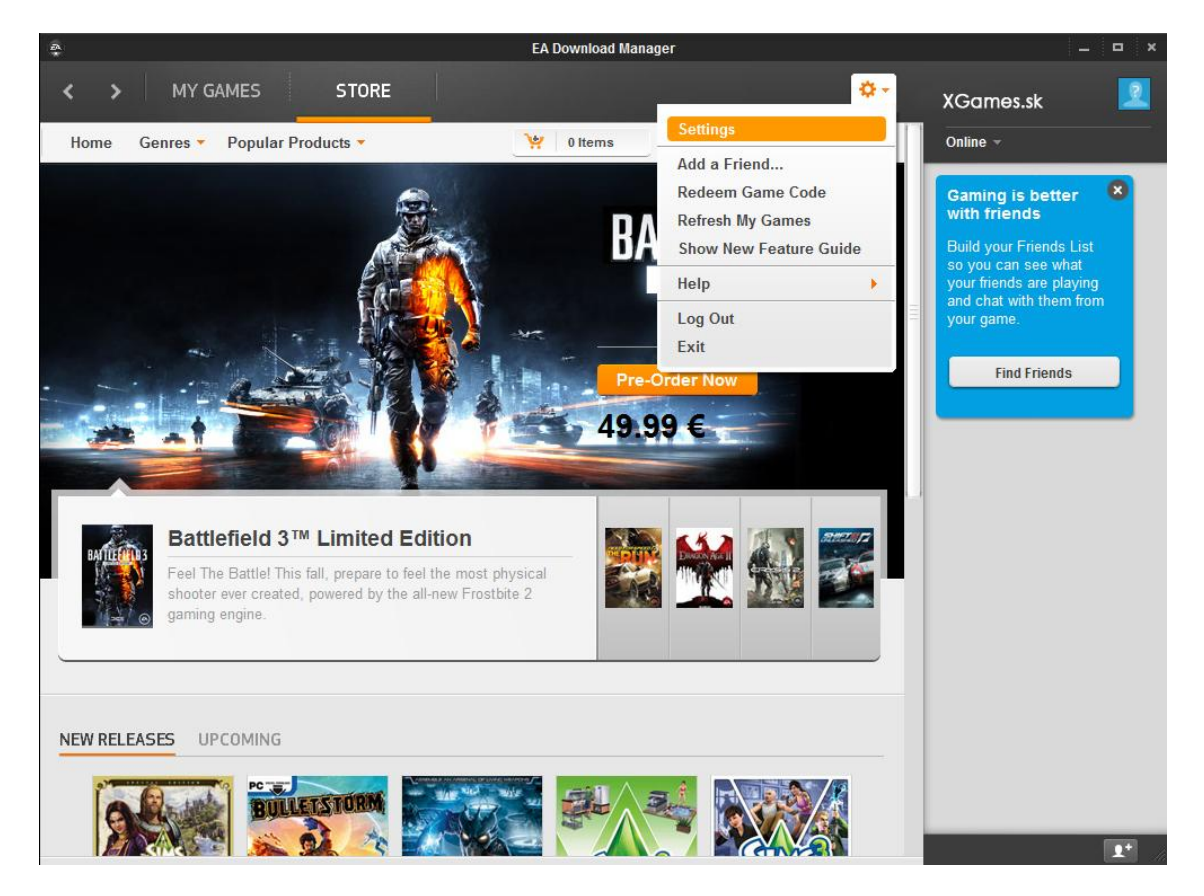

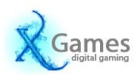

2. Otvorí sa nám panel nastavení. V lište GENERAL vyberieme jazyk Čeština (Czech) a stlačíme tlačítko Done (v pravo dole).

| XGames.sk Online →      NOTIFICATIONS IN GAME      Gaming is better with friends     Build your Friends Li so you can see what your friends are playi and chat with them fr your game.                 | st<br>ng<br>ng       |
|----------------------------------------------------------------------------------------------------|----------------------|
| Online →       NOTIFICATIONS       IN GAME       Gaming is better<br>with friends       Build your friends Li<br>so you can see what<br>your friends are playi<br>and chat with them fri<br>your game. | st<br>om             |
| Gaming is better<br>with friends<br>Build your Friends Li<br>so you can see what<br>your friends are playi<br>and chat with them fri<br>your game.                                                     | st<br>ng             |
| Change Default Find Friends                                                                                                    |                      |
|                                                                                                    |                      |
|                                                                                                    |                      |
|                                                                                                    | Downi Change Default |

3. Teraz už funguje EADM v češtine. Zaklikneme opať ikonku ozubeného kolieska a vyberieme možnosť Uplatniť herní kód.

| A.                                                    | EA Download Manager              | _ = ×                                      |
|-------------------------------------------------------|----------------------------------|--------------------------------------------|
| K > MOJE HRY OBCHOD                                   | ••••                             | XGames.sk 📃                                |
| Tohrazit: Všeshov boy                                 | Nastavení                        | On-line -                                  |
|                                                       | Přidat přítele                   |                                            |
|                                                       | Uplatnit herní kód               | Hraní s přáteli je 🛛 😣                     |
|                                                       | Aktualizovat Moje hry            | iepsi                                      |
|                                                       | Zapnout průvodce novými funkcemi | přátel, abyste s nimi                      |
|                                                       | Nápověda 🔸                       | mohli přímo ve hře<br>chatovat a vidět, co |
|                                                       | Odhlásit se                      | hraji.                                     |
|                                                       | Konec                            |                                            |
| ŻÁDNĖ HRY<br>Na tomto účtu nebyly nalezeny žádné hry. | W Vstoupit do obchodu            |                                            |

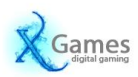

4. Do príslušného okna zadáte Váš aktivačný kód a stlačíte pokračovať.

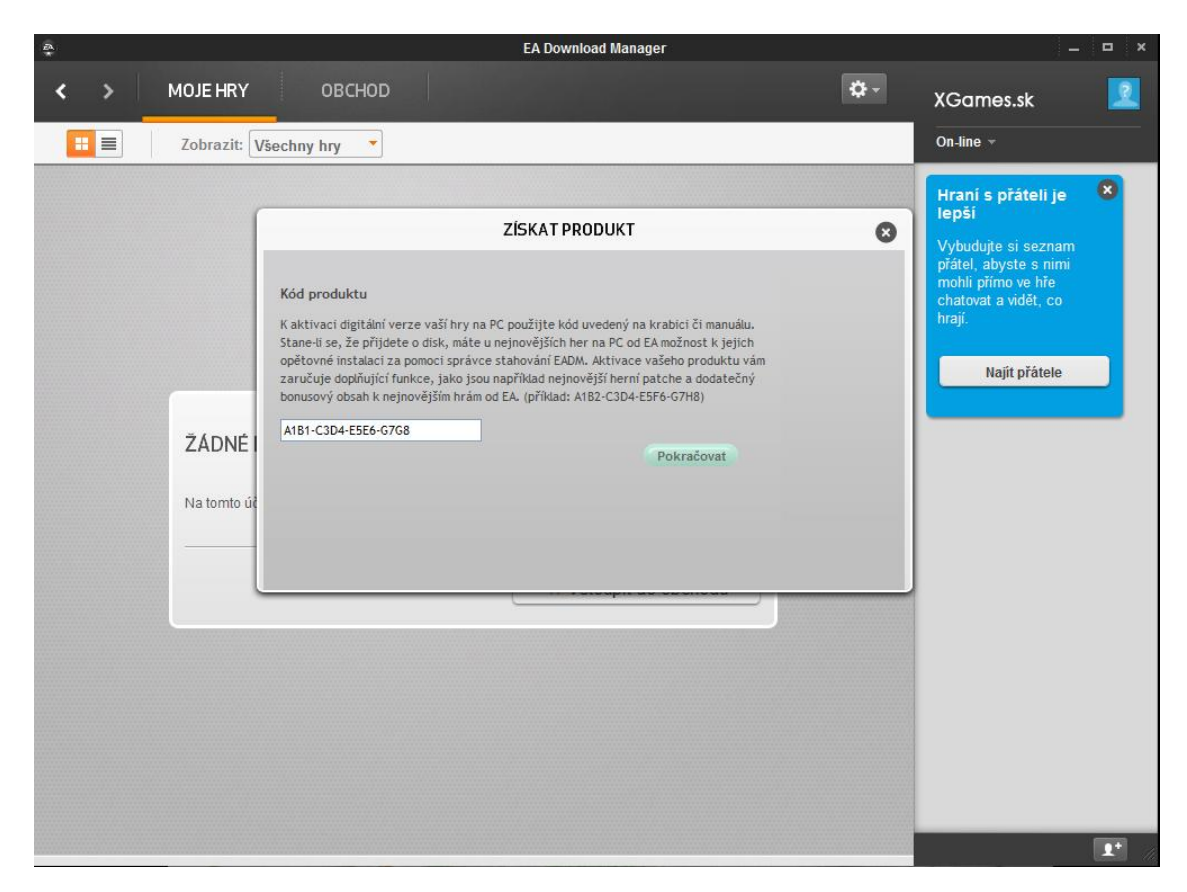

5. Z možností vyberiete jazykovú verziu, ktorú chcete používať a stlačíte tlačítko Potvrdiť a pokračovať.

| Å                      | EA Download Manager                                                                                                    |             | _ = ×                                                                                                    |
|------------------------|----------------------------------------------------------------------------------------------------|-------------|----------------------------------------------------------------------------------------------------|
| K MOJE HRY             | овснор                                                                                                    | <b>\$</b> - | XGames.sk 📃                                                                                                    |
| 🗄 🔳 🛛 Zobrazit: 🗸      | /šechny hry                                                                                                    |             | On-line +                                                                                                    |
| ŽÁDNÉ I<br>Na tomto úč | ZİSKAT PRODUKT         Aktivujte produkt         Ze seznamu niže vyberte jazyk pro specifikaci stažené verze produktu a pro jeho následnou aktívaci.         ©) Crysis(R) 2Angličtina USA, Angličtina UK, Francouzština, Španělština, Němčina, Tradiční čínština, Ruština, Italština, Polština         Crysis(R) 2Japonština         OTurečtina         Zpět |             | Hrani s přáteli ja            Jvbudujte si seznam přátel, abyste s mim mohi přímo ve hác atovat a vidět, co:            Jubudujte si seznam přátelji abyste s mim mohi přímo ve hác atovat a vidět, co:            Jubudujte si seznam přátelji abyste s mim mohi přímo ve hác atovat a vidět, co:            Jubudujte si seznam přátelji abyste s mim mohi přímo ve hác atovat a vidět, co:            Jubudujte si seznam přátelji abyste se mim mohi přímo ve hác atovat a vidět, co:            Jubudujte si seznam přátelji abyste se mim mohi přímo ve hác atovat a vidět, co:            Jubudujte si seznam přímo ve hác atovat a vidět, co:            Jubudujte si seznam přímo ve hác atovat a vidět, co:            Jubudujte si seznam přímo ve hác atovat atovatovat atovat atovat atovat atovat atovatovat atovat a |

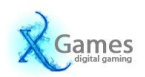

6. Kliknete na ikonku ozubeného kolieska a z možností vyberiete Aktualizovať Moje hry. Po stlačení sa Vám aktuálne aktivovaná hra zobrazí v ponuke MOJE HRY.

| æ.                |   | EA Down  | load Manager                          |     | _ 🗆 ×                                        |
|-------------------|---|----------|---------------------------------------|-----|----------------------------------------------|
| A MOJE HRY OBCHOD |   |          | •                                     | -   | XGames.sk 🙎                                  |
|                   |   |          | Nastavení                             |     | On-line -                                    |
| NÁZEV             | 1 | STAV     | Přidat přítele…<br>Uplatnit herní kód | PEN | Hraní s přáteli je 🛛 😣                       |
| Crysis(R) 2       |   | Stáhnout | Aktualizovat Moje hry                 |     | lepší                                        |
|                   |   |          | Zapnout průvodce novými funkcemi      |     | Vybudujte si seznam<br>přátel, abyste s nimi |
|                   |   |          | Nápověda 🔸                            |     | mohli přímo ve hře                           |
|                   |   |          | Odhlásit se                           |     | hrají.                                       |
|                   |   |          | Konec                                 |     |                                              |
|                   |   |          |                                       | 1   | Najit přátele                                |
|                   |   |          |                                       |     |                                              |
|                   |   |          |                                       |     |                                              |
|                   |   |          |                                       |     |                                              |
|                   |   |          |                                       |     |                                              |
|                   |   |          |                                       |     |                                              |
|                   |   |          |                                       |     |                                              |
|                   |   |          |                                       |     |                                              |
|                   |   |          |                                       |     |                                              |
|                   |   |          |                                       |     |                                              |
|                   |   |          |                                       |     |                                              |
|                   |   |          |                                       |     |                                              |
|                   |   |          |                                       |     |                                              |
|                   |   |          |                                       |     |                                              |
|                   |   |          |                                       |     | 1. J.                                        |

7. Pre stiahnutie konkrétnej hry stlačíte tlačítko STÁHNOUT a následne v ďaľšom informačnom okne potvrdíte začiatok sťahovania, kliknutím na tlačítko Stáhnout.

| 20.<br>*                |         | EA Download M        | anager          |             |                                              | □ × |
|-------------------------|---------|----------------------|-----------------|-------------|----------------------------------------------|-----|
| K > MOJE HRY OBCHOD     |         |                      |                 | <b>\$</b> * | XGames.sk                                    |     |
| Zobrazit: Všechny hry 🔻 |         |                      |                 |             | On-line -                                    |     |
| NÁZEV                   | \       | STAV                 | NAPOSLEDY HRÁNO | ZAKOUPEN    | Hraní s přáteli je                           | 8   |
| Crysis(R) 2             |         | Stáhnout             | -               | 14.5.11     | lepší                                        |     |
|                         |         |                      |                 |             | Vybudujte si seznam<br>přátel, abyste s nimi |     |
|                         |         |                      |                 |             | chatovat a vidět, co                         |     |
|                         |         |                      | d.              | 0           | iiraji.                                      |     |
|                         | STAF    | INOUT                |                 |             | Najít přátele                                |     |
|                         | Priprav | a ke stazeni: Crysis |                 |             |                                              |     |
|                         | Vyžado  | vané místo na disk   | u:              | 9 413 MB    |                                              |     |
|                         | Dostup  | né místo na disku:   |                 | 393 811 MB  |                                              |     |
|                         |         |                      |                 |             |                                              |     |
|                         |         |                      |                 |             |                                              |     |
|                         |         |                      | Stáhnout        | Zrušit      |                                              |     |
|                         |         |                      |                 |             |                                              |     |
|                         |         |                      |                 |             |                                              |     |
|                         |         |                      |                 |             |                                              |     |
|                         |         |                      |                 |             |                                              |     |
|                         |         |                      |                 |             |                                              |     |
| C                       |         |                      |                 |             |                                              |     |

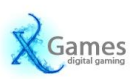

8. Následne sa hra sa začne sťahovať zo servrov EA, po stiahnutí sa automaticky nainštaluje

| <b>A</b>    |                                   | EA Download Manager |         |                 |             |                                                                                                    |            |
|-------------|-----------------------------------|---------------------|---------|-----------------|-------------|----------------------------------------------------------------------------------------------------|------------|
| < > MOJE H  | RY ОВСНОД                         |                     |         |                 | <b>\$</b> ~ | XGames.sk                                                                                                    | 2          |
| Zobraz      | INFORMACE O STAHOVÁNÍ             |                     | ~       |                 |             | On-line 👻                                                                                                    |            |
| NÁZEV       | 2,3 GB z 9,2 GB<br>1:51:30 zbý vá | <b>₩</b>            | STAV    | NAPOSLEDY HRÁNO | ZAKOUPEN    | Hraní s přáteli je                                                                                                    | 8          |
| Crysis(R) 2 | 25,19 % ×                         |                     | Stahuji |                 |             | lepší<br>Vybudujte si seznam<br>přátel, abyste s nimi<br>mohli přímo ve hře<br>chatovat a vidět, co<br>hrají.<br>Najít přátele |            |
|             |                                   |                     |         |                 |             |                                                                                                    | <b>1</b> * |

## 9. Všetko je pripravené, už stačí len danú hru spustiť a začať sa hrať.

| EA Download Manager |               |               |                  |             |                                                      | × |
|---------------------|---------------|---------------|------------------|-------------|------------------------------------------------------|---|
| K > MOJE HRY (      | OBCHOD        |               |                  | <b>\$</b> - | XGames.sk                                            |   |
| Zobrazit: Všechny h | пту 🔻         |               |                  |             | On-line -                                            |   |
| NÁZEV               |               | STAV          | NAPO SLEDY HRÁNO | ZAKOUPEN    | Hraní s přáteli je 🛛 😣                               |   |
| Crysis(R) 2         | VANÉ <b>i</b> | Nainstalované | 10               | 14.5.11     | lepši                                                |   |
|                     |               |               |                  |             | Vybudujte si seznam<br>přátel, abyste s nimi         |   |
| -                   |               |               |                  |             | mohli primo ve hre<br>chatovat a vidět, co<br>hrají. |   |
|                     |               |               |                  |             | Najít přátele                                        |   |
|                     |               |               |                  | _           |                                                      |   |
|                     |               |               |                  |             |                                                      |   |
|                     |               |               |                  |             |                                                      |   |
|                     |               |               |                  |             |                                                      |   |
|                     |               |               |                  |             |                                                      |   |
|                     |               |               |                  |             |                                                      |   |
|                     |               |               |                  |             |                                                      |   |
|                     |               |               |                  |             |                                                      |   |
|                     |               |               |                  |             |                                                      |   |
|                     |               |               |                  |             |                                                      |   |
|                     |               |               |                  |             |                                                      |   |
|                     | Ш             |               |                  |             |                                                      |   |

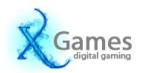